# 投資信託を購入するとき(スポット購入)①

## メニュー画面 ♦ トップページ 投資信託 ファンドラインナップ 購入 解約 注文照会/取消 投信積立サービス 取引明細照会 預り残高明細 運用損益 讓渡損益 + NISA管理 + 電子交付 + 各種照会·手続 + セキュリティ設定

- 投資信託のスポット購入手続きとなります。積立による購入は、この画面ではできません。 (積立による購入は ☞13ページ)
- 購入手続きの際は、都度、注文の前に「お客さま情報の確認」および「投資信託説明書等の閲覧」を行なう必要があります。

画面左側の取引メニューから、購入 をクリックしてください。

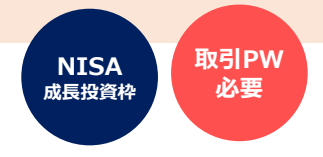

お客さま情報の入力画面が表示されます。

投資信託の購入に際して、お客さまの現在の状況や意向を確認する ためのものです。

店頭・WEB口座開設・投信ダイレクトのいずれかで、直前に申出 された内容が表示されます。

現在の状況や意向と変わりがないか、確認をお願いします。

### 以下の項目は、都度、選択・入力が必要です。

- 今回の運用資金の性格
- 今回の投資予定期間
- 今回の投資目的(リスク許容度)
- ・ お持ちの金融資産の合計額
- ・ すでにお持ちのリスクのある金融資産の合計額
- ・ 今回の運用予定額

現時点での、おおまかなご意向や状況に応じて、選択・入力してください。

「お持ちの金融資産合計額」は、上段の「保有金融資産の概算 額」の範囲内とする必要がありますのでご注意ください。

全ての入力が済みましたら、次へをクリックしてください。

次の画面へ進めない場合は・・・

- 「投資のご経験」がすべて「経験なし・知識なし」の場合 お客さまの現在の状況に合わせて、いずれかを「〇年 未満」や「経験なし・知識あり」に変更してください。
- 今回の投資目的(リスク許容度)が「安全性重視」の場合 投資信託は値動きのある資産に投資しますので、投資 目的が「安全性重視」のお客さまは購入できません。
- ・ ご入力いただいた金額に矛盾がある場合 内容を確認し、修正してください。

## 表示画面

| 10 M                                                                                                    | 「購入注文一お客さ                                                                                                    | ま情報入力                                                                                                    |
|----------------------------------------------------------------------------------------------------|----------------------------------------------------------------------------------------------------|----------------------------------------------------------------------------------------------------|
| NHOP BELL                                                                                                    | 3 775F R 38X                                                                                                    | n 88 87                                                                                                    |
| # ファンドの購<br># 開立つい様                                                                                                    | 入手続きに進みます。                                                                                                    | - 現在会社会になる」と「「原産現在はニビッ」などにニアンがない。                                                                                                    |
| R MAL COM                                                                                                    | Alter of the state of the state | 、後のから中におかれ、「お田様はカーに入」から行うていたい。                                                                                                    |
| とずは、お客さ<br>えい。)                                                                                                    | まについてお何いします。下目                                                                                                    | 記の情報を入力してください。(一個、前回の登録内容が表示されます。内容を確認してく)                                                                                                    |
|                                                                                                    |                                                                                                    |                                                                                                    |
| 職業 (2)<br>(パートタイマ・                                                                                                    | <u>よの</u><br>一の方は、助務先が民間の                                                                                                    | C     C     C |
| 企業・同体の構成                                                                                                    | 各合は「民間企業・同体験<br>の場合は「自公庁職員」にチェ                                                                                                    |                                                                                                    |
| ック願います。                                                                                                    |                                                                                                    | ○ 助務医                                                                                                    |
|                                                                                                    |                                                                                                    | ○ 向空(展林水症) ○ 向空(向法)<br>○ 向空(子の他) ○ 無難(年金受給者, 未編等の方も含みます)                                                                                                    |
|                                                                                                    |                                                                                                    |                                                                                                    |
|                                                                                                    |                                                                                                    | 18 活动にお平面にいたいているこ前研究・市場等等・反義名に変更のある場合、<br>投資信託のお取引済までお申出ください。                                                                                                    |
| 投資のご経                                                                                                    | 公共債 (10)(第二)(10)(10)(10)(10)(10)(10)(10)(10)(10)(10                                                                                                    | ○5年以上 ○5年未満 ○3年未満 ○1年未満                                                                                                    |
|                                                                                                    | (1019年、1525年、1822月17)                                                                                                    | ○ 経験なに-知識あり ● 経験なに-知識なに                                                                                                    |
|                                                                                                    | 実績年金保険 180                                                                                                    | O 5年以上 O 5年未満 O 3年未満 O 1年未満                                                                                                    |
|                                                                                                    |                                                                                                    | ○ 経験なし・知道あり ● 経験なし・知道なし                                                                                                    |
|                                                                                                    | 投資信託 400<br>(主に債券で運用するファ                                                                                                    | Os#以上 Os#未満 Os#未満 Os#未満 Os#未満                                                                                                    |
|                                                                                                    | 245)                                                                                                    | ○ 減齢点で、25時的点 ○ 減齢化で、25時点で                                                                                                    |
|                                                                                                    | 投資信託 (本語)<br>(本に株式で運用するファ                                                                                                    | ○5年以上 ○5年未満 ○3年未満 ○1年未満                                                                                                    |
|                                                                                                    | 2本)                                                                                                    | 二 転転され、設備的な、一級組合け、設備合け                                                                                                    |
|                                                                                                    | 投資信託 285<br>(上記以外のファンド)                                                                                                    | ○ 5年以上         ○ 5年未満         ○ 3年未満         ○ 1年未満                                                                                                    |
|                                                                                                    | H 9360 (100)                                                                                                    |                                                                                                    |
|                                                                                                    | (外貨定期預金、外貨普通                                                                                                    | ○ 5年以上 ○ 5年来前 ○ 3年来前 ○ 1年来前<br>○ 経験なに・知道あり ● 経験なに・知道なし                                                                                                    |
|                                                                                                    | 11(S)<br>14-1 (VX)                                                                                                    | 0                                                                                                    |
|                                                                                                    | (而内株式)                                                                                                    | ○ 5年以上 ○ 5年未満 ○ 5年未満 ○ 1年未満<br>○ 経験なに・知識あり ● 経験なに・知識なし                                                                                                    |
|                                                                                                    | 1750A (80)                                                                                                    | 〇 5年以上         〇 5年未通         〇 5年未通         〇 1年未通                                                                                                    |
|                                                                                                    |                                                                                                    | ○経験なし-知識あり ●経験なし-知識なし                                                                                                    |
|                                                                                                    | 転換計值(CB) ₩8                                                                                                    | ○5年以上 ○5年未満 ○3年未満 ○1年未満<br>○5年就し、米国本以 ● 経験なし、米国なし。                                                                                                    |
|                                                                                                    | 短期公共值投信 1800                                                                                                    |                                                                                                    |
|                                                                                                    | <ul> <li>(MMF, 中期間値ファンド</li> <li>(%)</li> </ul>                                                                                                    | ○ 経験なに-知道あり ● 経験なに-知道なに                                                                                                    |
|                                                                                                    | *周証券 (100)                                                                                                    | ○5年以上         ○5年末道         ○3年末道         ○1年末道                                                                                                    |
|                                                                                                    | (外面株式、外面債券等)                                                                                                    | ○ 経験なし・知識あり ● 経験なし・知識なし                                                                                                    |
|                                                                                                    | その物 後 1655                                                                                                    | Os#以上 Os#未過 Os#未過 ○1#未過                                                                                                    |
|                                                                                                    |                                                                                                    | ○ 経験なし・転換あり ■ 経験なし・転換なし                                                                                                    |
|                                                                                                    |                                                                                                    | ※一時五終身保線、その他の投資件保険商品(「外貨建」「利率変動型」等)<br>仕録種金、為替(FX等)、公共復以外の国内復巻(社債)電力復等)その他                                                                                                    |
| 投資の際の情                                                                                                    | 線道 後<br>あたいたできまが日ごろごり                                                                                                    | □新開等の経済記事 □新開等の株価・為教情録 □投資関係の建築・TV                                                                                                    |
| 用になる情報                                                                                                    | はどのようなものですか?)                                                                                                    | □ 投資セピナー ■ インターネット □ 経済情報を入手しない                                                                                                    |
|                                                                                                    |                                                                                                    | ※換数選択司                                                                                                    |
| 資産運用に原<br>目的(期間)                                                                                                    | しての基本的な投資 (前所)                                                                                                    | ○ 短期(~1年) ○ 中期(1~5年) ● 長期(5年~)                                                                                                    |
| 資産運用に際<br>目的(リスク)                                                                                                    | Lての基本的な投資 (100)<br>容後)                                                                                                    | ○ 収益性重視 ● ある程度の収益性と安全性を重視 ○ 安全性重視                                                                                                    |
| 年収                                                                                                    | #68)                                                                                                    | ● 300万円未満 ○ 300~500万円                                                                                                    |
|                                                                                                    |                                                                                                    | ○ 500~1, 000万円 ○ 1, 000~3, 000万円                                                                                                    |
|                                                                                                    |                                                                                                    | 03,000~5,000万円 05,000万円~1億円<br>01~10億円 010億円以上                                                                                                    |
| 保有金融資産                                                                                                    | の概算機                                                                                                    | ○ 300万円未運 ● 300~500万円                                                                                                    |
|                                                                                                    |                                                                                                    | ○ 500~1,000万円 ○1,000~3,000万円                                                                                                    |
|                                                                                                    |                                                                                                    | ○3,000~5,000万円 ○5,000万円~1億円                                                                                                    |
|                                                                                                    | 金の性格 <b>1</b> 88                                                                                                    | ○ 由面接与予定のない資金(または余期資金)                                                                                                    |
| 今日の連用員                                                                                                    |                                                                                                    | ○ 近いうちに使う予定が決まっている資金                                                                                                    |
| 专用の連用資                                                                                                    |                                                                                                    | ○ 借入金                                                                                                    |
| 今日の連用員                                                                                                    |                                                                                                    |                                                                                                    |
| 今日の使用資                                                                                                    | 21800 <b>(83</b> )                                                                                                    | O~1#O1~3#O3~5#O5~10#O10#~                                                                                                    |
| 中内の逆用員<br>今回の投資予<br>今回の投資目                                                                                                 | 定期間 <u>80</u><br>的(9本2許容後) <u>80</u>                                                                                                    | ○~1年○1~3年○3~5年○5~10年○10年×<br>○ 収益性型機 ○あ石石皮の収益性と安全性を登積 ○安全性型機                                                                                                    |
| ⇒回の逆用員 ⇒回の投資予 ⇒回の投資日 お持ちの金融                                                                                                | 定期間 2001<br>的(リスク許容後) 2001<br>資産の会計編 2001                                                                                                    | ○~1年○1~3年○3~5年○5~10年○10年~<br>○ 42日世現○あみ辺炎の42日と女会性生活<br>万円                                                                                                    |
| キ回の逆用員<br>キ回の投資予<br>キ回の投資日<br>お持ちの金融<br>すでにお持ちの<br>点の会社46                                                                  | 定期回 200<br>(リスク許容良) 200<br>資産の会計編 200<br>ロリスクのある金融資 200                                                                                                    | ○~1年○1~3年○3~5年○3~10年○10年~<br>○ 収益性世現○ある征火の収益性と安全性生活<br>万円<br>万円                                                                                                    |
| <ul> <li>キ回の逆用員</li> <li>キ回の投資予</li> <li>キ回の投資日</li> <li>お持ちの金融</li> <li>すでにお持ちの</li> <li>産の会計編</li> <li>キ回の逆用予</li> </ul> | <ul> <li>定期間</li> <li>(メク許安定)</li> <li>(メク許安定)</li> <li>(メク)</li> <li>(メク)</li> <li>( ( ( ( ( ( ( ( ( ( ( ( ( ( ( ( ( ( (</li></ul>                                                                                                    | ○ -1年 ○ 1 - 3年 ○ 3 - 5年 ○ 3 - 10年 ○ 10年 ~     ○ 収益性支援 ○ 永石茂永の成溢性と安全性生活 ○ 安全性生活     万円     万円     万円     万円     万円     万円     万円                                                                                                    |

## 投資信託を購入するとき (スポット購入) ②

### 表示画面

### 投信募集・購入ファンドー覧照会

お客さま情報入力 ファンドー覧 注文入力 確認 完了

#### 購入するファンドを検索します。

条件指定により、表示するファンドの叙引込みが可能です。ファンド名の一部を入力しても検索できます。 NISA対象ファンドを検索する場合、「成長投資枠利用可否」を「成長投資枠利用可能」としてください。 最後に「検索条件変更」をクリックしてください。

| ファンド名称:       | (全角30文字以内)                                              | ) |
|---------------|---------------------------------------------------------|---|
| 投信会社:         | <u>इर्र</u> र 🗸                                         |   |
| 投資対象:         | <u>ৰ্শন </u> ♥                                          |   |
| 投資スタイル:       | <u>▼</u>                                                |   |
| 投資目的(リスク許容度): | <u>ৰ্শন</u> ►                                           |   |
| 成長投資枠利用可否:    | <ul> <li>● 指定なし</li> <li>○ 成長投資枠可能</li> </ul>           |   |
| 並び順:          | ● 指定なし<br>● 募集・購入の申込手数料(税込)が安い順<br>● 投信積立の申込手数料(税込)が安い順 |   |
| 表示条件変更        |                                                         |   |

000/4475531/1 41 4

| 2621年. | 小該自しました。                  |                                                       |                        |                |       | 1-    | 10件 / 262件  | 中 次の10件 ≫      |  |
|--------|---------------------------|-------------------------------------------------------|------------------------|----------------|-------|-------|-------------|----------------|--|
|        |                           | ファンド                                                  | 名称                     |                | 申込手数  | 料(税込) | 成長投資格       | +\ <b>m</b> `1 |  |
| NO.    | 投信会社                      | ファンド分類                                                | 基準価額                   | 前日比            | 募集・購入 | 投信積立  | 利用可否        | ወዋሥ            |  |
| 1      | MHAM物価連<br>(愛称:未来予)       | 。<br>動国債ファンド(分配<br>思)                                 | 記金受取コース)               |                | 0.99% | -     | 成長投資枠<br>可能 | 購入             |  |
|        | アセットマネ<br>ジメントOne<br>株式会社 | 国内債券<br>分配金受取<br>ある程度の収益<br>性と安全性を重<br>視              | 11,928円<br>(10,000口当り) | -34円<br>-0.28% |       |       |             |                |  |
| 2      | MHAM物価連<br>(愛称:未来予)       | -<br>動国債ファンド(分配<br>想)                                 | 記金再投資コース)              |                | 0.99% | 1.1%  | 成長投資枠<br>可能 | 購入             |  |
|        | アセットマネ<br>ジメントOne<br>株式会社 | 国内債券<br>分配金再投資・<br>投信積立利用可<br>ある程度の収益<br>性と安全性を重<br>視 | 11,928円<br>(10,000口当り) | -34円<br>-0.28% |       |       |             |                |  |

検索ウィンドウとともに、ファンドー覧が 表示されます。

ファンド検索をする場合は、検索ウィンドウ に必要事項を入力して、

表示条件変更 をクリックしてください。

## 入力項目

検索条件は、すべて入力しなくても検 索できます。

- ファンド名称:ファンド名がわかっている 場合、入力してください。 一部の入力でも検索できます。
- 投信会社:ファンドの運用会社で検索する 場合、選択してください。
- 投資対象:国内株式・海外株式・・・など、 投資対象で検索する場合、選択 してください。
- 投資スタイル:分配金を受け取るか、分配 金を受け取らずに再投資するか の違いで検索する場合、選択し てください。
- 投資目的(リスク許容度):お客さまの 投資目的に沿ったファンドを 検索する場合、選択してくだ さい。
- **成長投資枠利用可否:**NISA対象ファン ドを検索する場合、選択してく ださい。

## く検索するときの例>

| 「 i Free S&P500インデックスファンド」 🕨 🕨 を検索する | ファンド名称に「500」と入力して、表示条件変更を<br>クリック                                                                                  |
|--------------------------------------|----------------------------------------------------------------------------------------------------|
| NISAで、日本株に投資するファンドを<br>検索する          | <b>投資対象:国内株式 成長投資枠利用可否:成長投資枠可能</b><br>~ 上記のみ選択し、表示条件変更 をクリック                                                       |
| 購入したいファンドを確認し、お申                     | B込欄の <mark>購入</mark> をクリックしてください。                                                                                  |
| お取引に関するご確認のお願い                       | 確認画面が表示されることがあります。<br>内容を確認し、同意する場合は、同意欄にチェックし、<br>同意する をクリックしてください。<br>同意されない場合は、 お客さま情報入力 または<br>戻る をクリックしてください。 |

# 投資信託を購入するとき(スポット購入)③

| 表示画面                                                                                                    | 注文入力画面が表示されます。                                                                                                    |
|----------------------------------------------------------------------------------------------------|----------------------------------------------------------------------------------------------------|
| <sub>投資信託</sub> > 購入<br>投信募集・購入注文 - 入力                                                                                                    | 2024/04/25 125632 現在 日 投資信託説明書等の確認                                                                                                    |
|                                                                                                    | 注文の際は、必ず<br>表示<br>をクリックし、投資信<br>託説明書(交付目論見書)および目論見書保管書<br>面を確認する必要があります。                                                                                                    |
| ウォルター・スコット優良成長企業ファンド(資産成長型)(分配金受取コース)                                                                                                    |                                                                                                    |
| ■投資信託説明書(交付目論見書)を確認しました。                                                                                                    |                                                                                                    |
| ご注文の際は、必ず以下の「表示」をクリックし、投資信託説明書(交付目論見書)、目論見書補完書面を確認<br>操作にお進みしただけます。                                                                                                    | Rutic trainer ( この) たんしょう たんしょう たんしょう たんしょう たんしょう たんしょう たんしょう たんしょう たんしょう たんしょう たんしょう たんしょう たんしょう たんしょう たんしょう たんしょう たんしょう しんしょう しんしょう しんしょ しんしょ |
| 投資信益投明書<br>(交付目論見書) [2] (PDF: 1.885KB) 表示 日<br>2/39 投資信証品契明書(交付目論                                                                                                    | <sub>編見書)を確認しました。</sub> 閉じても構いません。閉じると、元の画面に 戻ります。                                                                                                    |
| 日論見書補売書面<br>辺 (PDF: 830KB)<br>数示 日<br>(近別) 日論見書補売書面を確認<br>あ申し込み内容                                                                                                    | <sup>しました。</sup><br>タブを残したまま、手続中の画面のタブをク<br>リックレズ 戻ることもできます                                                                                                    |
|                                                                                                    |                                                                                                    |
| NISA利用可能金額 2,400,000円(前営業日時点の利用可能金額 2,400,000円:2024年適用分)                                                                                                    |                                                                                                    |
| 預」区分         必須         NISA預J優先         特定預J                                                                                                    |                                                                                                    |
| 「NISA利用可能金額」は、約定前の注文分を含めたNISA利用金額より算出しています。<br>「前営業日時点の利用可能金額」は、約定済みのNISA預約取得の合計金額より算出しています。<br>「NISA預り優先」の場合でも、約定時にNISA利用限度額を超過した金額分については、「特定預り」または「一                                                                                                    | · 般刊リンな)ます。                                                                                                    |
| 基準価額         15,497円 (10,00000当り) 2024年4月24日時点                                                                                                    |                                                                                                    |
| 前日比 +228円(+1.49%)                                                                                                    | 確認が終わりましたら、確認欄にチェック 比                                                                                                    |
| ##1/##2/  14-30<br>指定確全口座 千歳中央支店千歳空濛出張所 普通確全                                                                                                    | を入れてください。                                                                                                    |
|                                                                                                    |                                                                                                    |
|                                                                                                    |                                                                                                    |
|                                                                                                    | ■ お申込内容                                                                                                    |
| (《戻る) 確認                                                                                                    | NISA利用可能金額: 確認してください。                                                                                                    |
| /<br>申込金額:購入する金額を入力してください。                                                                                                    | <b>預り区分</b> :NISA対象ファンドの場合、「NISA<br>預り優先」とするかを選ぶことがで<br>きます。                                                                                                    |
| 電話番号:日中連絡のつく電話番号を入力してく                                                                                                    | ださい。                                                                                                    |
| 入力が済みましたら、 確認 をクリックして<                                                                                                    | NISA対象ファンドでも、NISA枠を使わない<br>で購入する場合は、「特定預り」(または<br>「一般預り」)を選択します。                                                                                                    |
|                                                                                                    |                                                                                                    |
|                                                                                                    |                                                                                                    |
| 下記の以明あよび確認事項をよくお読みください。<br>すべての内容を確認のうえご問題いただりましたら、次の画面へお進みください。                                                                                                    | 確認画面が表示されることがあります。                                                                                                    |
| ✓ ご選択の香達信託は、「原装性垂復」のものとなります。「今回の将渡目的(リスク決容度)」と見なっていますが、よろ                                                                                                    |                                                                                                    |
| ししいですか。(MWID001991[015)                                                                                                    |                                                                                                    |
| 上記について同意しました。     ※上記の説明をだち読みになり、すべての内容を確認のうえご同意いただくと、ポタンが有効になります。     べの方者改法情報入力     べの長る     同意する                                                                                                    | 同意するをクリックしてください。                                                                                                    |
| <br>行画面                                                                                                    | 画面に表示された内容を確認し、取引パスワードを入力                                                                                                    |
| ■バスワード入力                                                                                                    | して、最後に <mark>実行</mark> をクリックしてください。                                                                                                    |
| ■ 1-7×-4-12<br>■ 1-7×-4-12<br>■ | ■ 手続きの締め切りについて                                                                                                    |
|                                                                                                    | 当日の購入の締切時限は、14時30分です 締切時限を過ぎて                                                                                                    |
|                                                                                                    | 手続きした場合は、翌営業日扱いでの受付となります。                                                                                                    |
|                                                                                                    |                                                                                                    |
| 完了画面が表示されます。これでスポット購入                                                                                                    | の手続きは完了です。(積立ではなく、一括購入です。)                                                                                                    |

- ٠
- 手続き内容を、画面で確認してください。 メニュー 注文照会/取消 でも手続き内容を確認できます。(☞12ページ) 手続きが完了したことは、電子メール、およびトップ画面のメッセージボックスでもお知らせします。 •

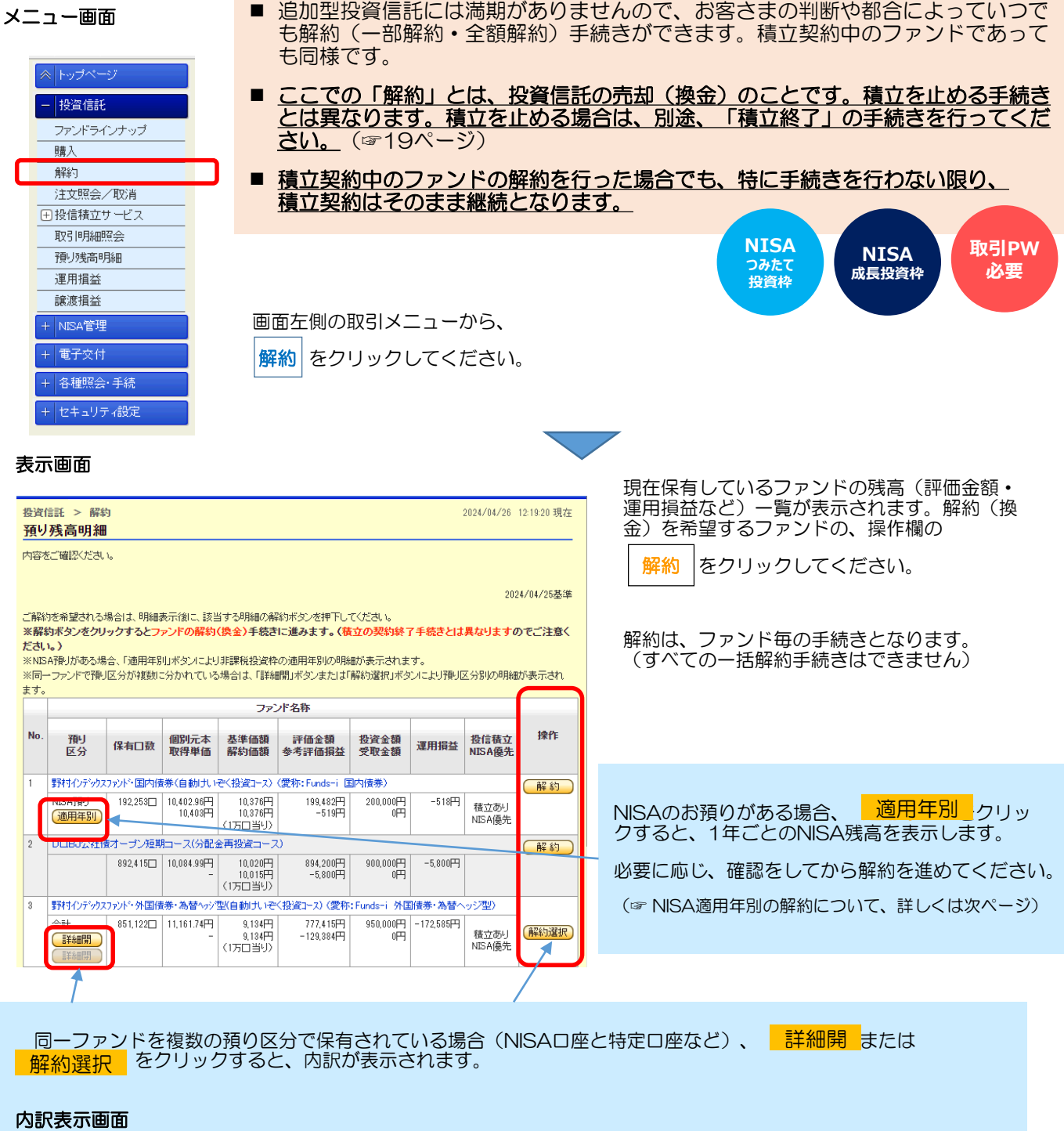

| 内訳表示画面 |  |
|--------|--|
|--------|--|

|        |                          |                |                       | ファン                           | ド名称                 |                |         |                |      |
|--------|--------------------------|----------------|-----------------------|-------------------------------|---------------------|----------------|---------|----------------|------|
| No.    | 預リ<br>区分                 | 保有口数           | 個別元本<br>取得単価          | 基準価額<br>解約価額                  | 評価金額<br>参考評価損益      | 投資金額<br>受取金額   | 運用損益    | 投信積立<br>NISA優先 | 操作   |
| 1      | iFree S&P5               | i00インデック       | ヮス (つみたて              | NISA専用〉                       |                     |                |         |                |      |
|        | 合計<br>[詳細閉]<br>[詳細閉]     | 79,156         | 26,277.22円<br>-       | 31,411円<br>31,411円<br>(1万口当り) | 248,637円<br>40,634円 | 208,000円<br>0円 | 40,637円 | 積立あり<br>NISA優先 | 解約選択 |
| 2      | キャヒツル世界株                 | って<br>ファント (DC | 年金つみたて                | 専用)(分配金                       | 再投資コース)             |                |         |                |      |
| 1      | 合計<br>(1)44回第<br>(1)44回第 | 79,336         | 27,856.21円<br>-       | 32,556円<br>32,556円<br>(1万口当り) | 258,286円<br>37,280円 | 221,000円<br>0円 | 37,286円 | 積立あり<br>NISA優先 | 解約選択 |
|        | Monigo<br>通用年別           | 65,348         | 27,856.21円<br>28,617円 | 32,556円<br>32,556円<br>(1万口当り) | 212,747円<br>25,741円 | -              | -       |                | 解約   |
|        | 特定預り                     | 13,988         | 27,856.21円<br>24,307円 | 32,556円<br>32,556円<br>(1万口当り) | 45,539円<br>11,539円  | -              | -       |                | 解約   |
| 合<br>計 |                          |                |                       |                               | 506,923円<br>77,914円 | 429,000円<br>0円 | 77,923円 |                |      |
|        |                          |                |                       |                               |                     |                |         |                |      |

解約を希望する明細の 解約 をクリック してください。

解約は、預り区分毎の手続きとなります。 (すべての一括解約手続きはできません)

| 入力画面 | 0                             |                                                                     |                                                 |
|------|-------------------------------|---------------------------------------------------------------------|-------------------------------------------------|
|      | 投資信託 > 解約<br>投信解約注文 - 入力      | 2824/78/28 12 43 18 現在                                              | 手続き内容を確認してください。                                 |
|      | 11次入力 報道 第7<br>注文内容を入力してくだき、v |                                                                     |                                                 |
|      |                               | たは最初のお取引がございます。詳細は次の画面にてご確認ください。(MMID0210200_204)<br>NSA口座          | 「一部解約」と「全額解約」のいずれかを選択し、一部解約<br>の場合は、金額を入力してください |
|      | たわらノーロード 日曜225                | (分配金再設定コース)                                                         |                                                 |
|      | A737(858                      | 22,104円(10,000回当功)2024年4月25日時点                                      | は奴司出た雨託来中がユカキわていてことを座羽してノゼキ                     |
|      | 前日比                           | -48977 (-2.180)                                                     | 連給可能な電話留ちか入力されていることを確認してくたさ                     |
|      | 新·C34号[2]                     | 14:30                                                               | $(h_{\circ})$                                   |
|      | 保有口致                          | course (constitution                                                |                                                 |
|      | 8207258 (28)                  | <ul> <li>一部 円 (円以上:円単位)</li> <li>(円以上:円単位)</li> <li>(登録)</li> </ul> |                                                 |
|      | 指定預金口度                        | 千歲中央支店 普通預金                                                         |                                                 |
|      | \$1190 EA                     | 000 (半角数平)                                                          |                                                 |
|      | (《夏5)                         |                                                                     | 取後に、 <u>唯認</u> をクリックしてくたさい。                     |

## NISA「適用年別」の解約について(20××年に購入した分のNISAを解約したい・・・など)

NISAの適用年を指定した解約手続きをすることはできません。適用年別のNISA残高を確認し、一部解約で、その残 高に見合う金額を指定していただくようお願いします。 (NISAのお預りを一部解約する場合、適用年の古いNISA残高から順に解約します。)

ファンドの基準価額は毎日変動するので、当該年のNISA残高ちょうどの金額を指定して解約した場合でも、 当該年のNISA残高が少し残ったり、当該年のNISA残高を超えて次年度のNISA残高が解約されたりするこ とがあります。(基本的に、当該年のNISA残高ちょうどの金額の解約はできません。)

当該年のNISA残高を少し超える金額を指定すると、当該年のNISA残高をすべて解約できる可能性が高く なります。

| 確認 |                                                                    |                                                                                  |
|----|--------------------------------------------------------------------|----------------------------------------------------------------------------------|
|    | 税(政信託 > 編約) 2024/04/26 123340 現在<br>お取引に関するご確認のおかい                 | 確認画面が表示されることがあります。                                                               |
|    | は沈入方 編2 第7                                                         |                                                                                  |
|    | 下記の定時時たに7時回答単語をため見みんださい。<br>すべてのが何答を暗認のうえご同意いただけましたろ、次の通道へんが違うださい。 | 内容を確認し、同意する場合は、同意欄にチェックし、                                                        |
|    |                                                                    | 同音する。たクリックレアください                                                                 |
|    | お客さまの直近の取引                                                         |                                                                                  |
|    | No. ファンド名称                                                         |                                                                                  |
|    |                                                                    | 資産運用において、購入と解約を頻繁に行うことには注意が必要とされているため、直近の取引内容を確認の上で手続きをお願いしています。                 |
| 実行 | 了画面<br>                                                            | 画面に表示された内容を確認し、 <b>取引パスワード</b> を入力<br>して、最後に 実行 をクリックしてください。                     |
|    | WBU (2.7-F EIE - F<br>(《戻る) 実行                                     | ■ 手続きの締め切りについて<br>当日の解約の締切時限は、14時30分です。締切時限を<br>過ぎて手続きした場合は、翌営業日扱いでの受付となり<br>ます。 |
|    |                                                                    |                                                                                  |

## 完了画面が表示されます。これで解約の手続きは完了です。(積立の終了ではありません)

- 手続き内容を、画面で確認してください。 メニュー 注文照会/取消 でも手続き内容を確認できます。(☞12ページ) 手続きが完てしたことは、電子メール、およびトップ画面のメッセージボックスでもお知らせします。
- 複数の預り区分の解約を行う場合、預り区分ごとに解約手続きが必要ですのでご注意ください。
- 表示されている解約価額は、前営業日時点のものです。実際の解約価額は、約定日の基準価額で計算されます。受 渡金額・売却損益についても同様に、実際の金額とは異なりますのでご注意ください。
- 解約代金(受渡金額)が入金されるのは、受渡日です(指定預金口座へ入金されます)。海外休日等により、約定 日・受渡日は、表示の内容と異なる場合があります。

|   | < トップページ   |   |
|---|------------|---|
|   | - 投資信託     |   |
|   | ファンドラインナップ |   |
|   | 購入         |   |
|   | 解約         |   |
| С | 注文照会/取消    | ] |
|   | ∃投信積立サービス  |   |
|   | 取引明細照会     |   |
|   | 預り残高明細     |   |
|   | 運用損益       |   |
|   | 讓渡損益       |   |
|   | + NISA管理   |   |
|   | + 電子交付     |   |
|   | + 各種照会·手続  |   |
|   | + セキュリティ設定 |   |
|   |            |   |

■ 受付中の注文の内容を表示します。

- 購入・解約の手続きは、毎営業日、14時30分が締切時限です。 (締切後や休日に手続きした場合は、翌営業日の14時30分となります。)
- 締切時限までは、手続きそのものを取り消すことが可能です。
- この画面で注文内容を確認できるのは、約定日までです。約定日の翌日以降は、 「取引明細照会」(☞21ページ)で確認してください。

取消時、 取引PW 必要

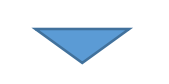

## <ファンドの解約と購入が受付中の場合の例>

| 内容をご確                |                                            |                         |            |                          |            |        |                                                |                                              |                                                                                                    |                                        |
|----------------------|--------------------------------------------|-------------------------|------------|--------------------------|------------|--------|------------------------------------------------|----------------------------------------------|----------------------------------------------------------------------------------------------------|----------------------------------------|
|                      | 認ください。                                     |                         |            |                          |            |        |                                                |                                              |                                                                                                    |                                        |
| NISA≸                | 用状況(非課税投資枠の利用                              | 用状況)                    |            |                          |            |        |                                                |                                              |                                                                                                    |                                        |
| 適用年                  | NISA勘定区分                                   | NISA利用限度都               | 魚 NISA利用   | 済み金額                     | NISA利用予定的  | 金額 NIS | A利用可能金額                                        |                                              |                                                                                                    |                                        |
| 2024年                | 特定累積投資勘定                                   | 1,200,000F              | <u> </u>   | 310,000円                 |            | 四円     | 890,000円                                       |                                              |                                                                                                    |                                        |
|                      | 特定非課税管理勘定                                  | 2,400,000               | 4          | 403,606                  | 97,1       | 1/14   | 1,899,2771-4                                   |                                              |                                                                                                    |                                        |
| ■ <b>注文一</b><br>件が該当 | <b>覧</b><br>しました。                          |                         |            |                          |            |        | 1-2件 / 2件中                                     |                                              | 開                                                                                                    | 入・解約を取り消す場合は、<br>ファクリックしてください。         |
| 受付番                  | 5                                          | ファンド名称                  |            |                          |            |        | $\square$                                      |                                              | 44/13                                                                                                    |                                        |
| 受付日                  | 寺 注文区分 新                                   | 締切日時 注<br>注             | 文内容<br>文金額 | 約定日<br>受渡日               | 甲込<br>方法   | ステータ   | ス お申込                                          |                                              |                                                                                                    |                                        |
| 00004745             | 01 野村インデックスファンド・JPX日<br>(愛称:Funds-i JPX日経4 | 3経400(一般コース)<br>(400)   |            |                          | インターネット    | 受付中    | 取消                                             |                                              | 取り)                                                                                                    | 目しを促しているわけではめ<br>すん。 <b>意に添わず取消操作を</b> |
| 2024/08/<br>09:08    | 21 解約 (NISA預り) 20<br>14                    | 024/08/21 全部解<br>4:30   | 約(89,589日) | 2024/08/21<br>2024/08/27 |            |        |                                                |                                              | <u></u>                                                                                                    | いよう、ご注意願います。                           |
| 00004745             | 00 パインブリッジ厳選インド株                           | 朱式ファンド(分配金祥             | 再投資コース)    | 1                        | インターネット    | 受付中    | 取消                                             |                                              |                                                                                                    |                                        |
| 2024/08/             | 21 購入(NISA預り優先) 20<br>14                   | 024/08/21<br>4:30       | 100,000 円  | 2024/08/22               |            |        |                                                |                                              |                                                                                                    | えは、解約を取消すると、解                          |
| 03:02<br>件が該当        | しました。                                      | +.00                    |            | 2024/00/20               |            |        | 1-2/往 / 2/往中                                   |                                              | 利中み                                                                                                    | へのキャンセルされ、ファン<br>第四が継続されます。 >          |
|                      | F.た、受付日時・                                  |                         |            |                          |            |        |                                                |                                              |                                                                                                    |                                        |
|                      |                                            | • 小山 心 口 0 <del>3</del> | • 利廷日      | 」・受波                     | 度日も、石      | 確認で    | きます。                                           |                                              |                                                                                                    |                                        |
| 之内<br>)操作            | 回容に問題の<br>Fは必要あり                           | )ない場合<br>ません。           | ・利定し       | い、受渉                     | 臣日も、石      | 確認で    | きます。<br>取り消しる<br><sub>■1725</sub>              | をされ;                                         | 3場合                                                                                                    |                                        |
| :文内<br>)操作           | 回容に問題の<br>Fは必要あり                           | )ない場合<br>ません。           |            |                          | 度日も、A<br>上 |        | きます。<br>取り消しる<br><sup>■/125</sup><br>感い。<br>(感 |                                              | 5場合<br>〕<br>[(                                                                                                    | (1) y71-y274-sft-1*<br>実行              |
| 文内                   | 回容に問題の<br>Fは必要あり                           | のない場合                   |            |                          | 上          |        | きます。<br>取り消しる<br>でで<br>回面に表え<br>して、最後          | をされ<br>マード (回<br>う)<br>示され <i>1</i><br>後に [] | <b>3場合</b><br>〕<br>□<br>□<br>□<br>□<br>□<br>□<br>□<br>【<br>【<br>【<br>】<br>【<br>】<br>【<br>】<br>【<br>】<br>】<br>【<br>】<br>】<br>【<br>】<br>】<br>【<br>】<br>】<br>【<br>】<br>】<br>】<br>】<br>】<br>【<br>】<br>】<br>】<br>】<br>】<br>】<br>】<br>】<br>】<br>】<br>】<br>】<br>】<br>】<br>】<br>】<br>】<br>】<br>】<br>】 |                                        |